### Cara Menginstall Operating Sistem Linux Menggunakan Software Virtual Box

### Nama Penulis

rhezaadip@gmail.com http://rhezaadip.blogspot.com

#### Lisensi Dokumen:

Copyright © 2003-2007 IlmuKomputer.Com Seluruh dokumen di IlmuKomputer.Com dapat digunakan, dimodifikasi dan disebarkan secara bebas untuk tujuan bukan komersial (nonprofit), dengan syarat tidak menghapus atau merubah atribut penulis dan pernyataan copyright yang disertakan dalam setiap dokumen. Tidak diperbolehkan melakukan penulisan ulang, kecuali mendapatkan ijin terlebih dahulu dari IlmuKomputer.Com.

Dalam era modern sekarang menginstall sebuah operating sistem pada komputer tidaklah sulit seperti apa yang dibayangkan orang-orang sekarang. Setiap orang yang akan membeli satu unit komputer maupun laptop seringkali ditambahkan biaya untuk mengintall operating sistem pada komputer maupun laptop tersebut. Berikut adalah cara mengintall operating sistem menggunakan virtual box. Pertama kita harus menginstall terlebih dahulu software virtual box tersebut, lihat pada langkah-langkah dibawah ini :

Pertama-tama kita menginstall master dari software virtual box yang akan diinstall, lihat seperti gambar dibawah ini :

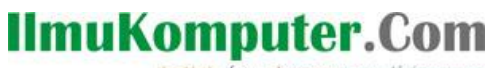

Ikatlah limu dengan menuliskannya

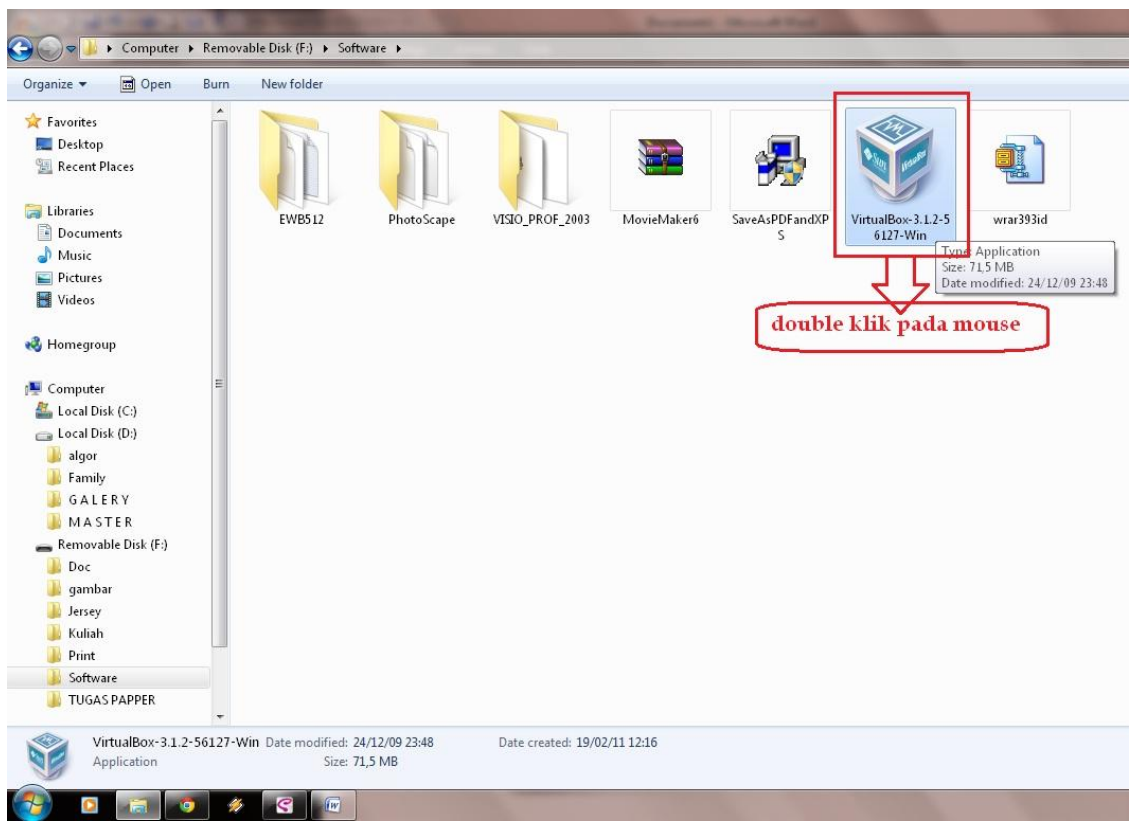

Setelah kita dapatkan software masteran tersebut, double klik pada mouse, lalu klik next pada tombol yang tertera di tampilan tersebut dan tampil gambar seperti pada tampilan berikut :

Ikatlah limu dengan menuliskannya

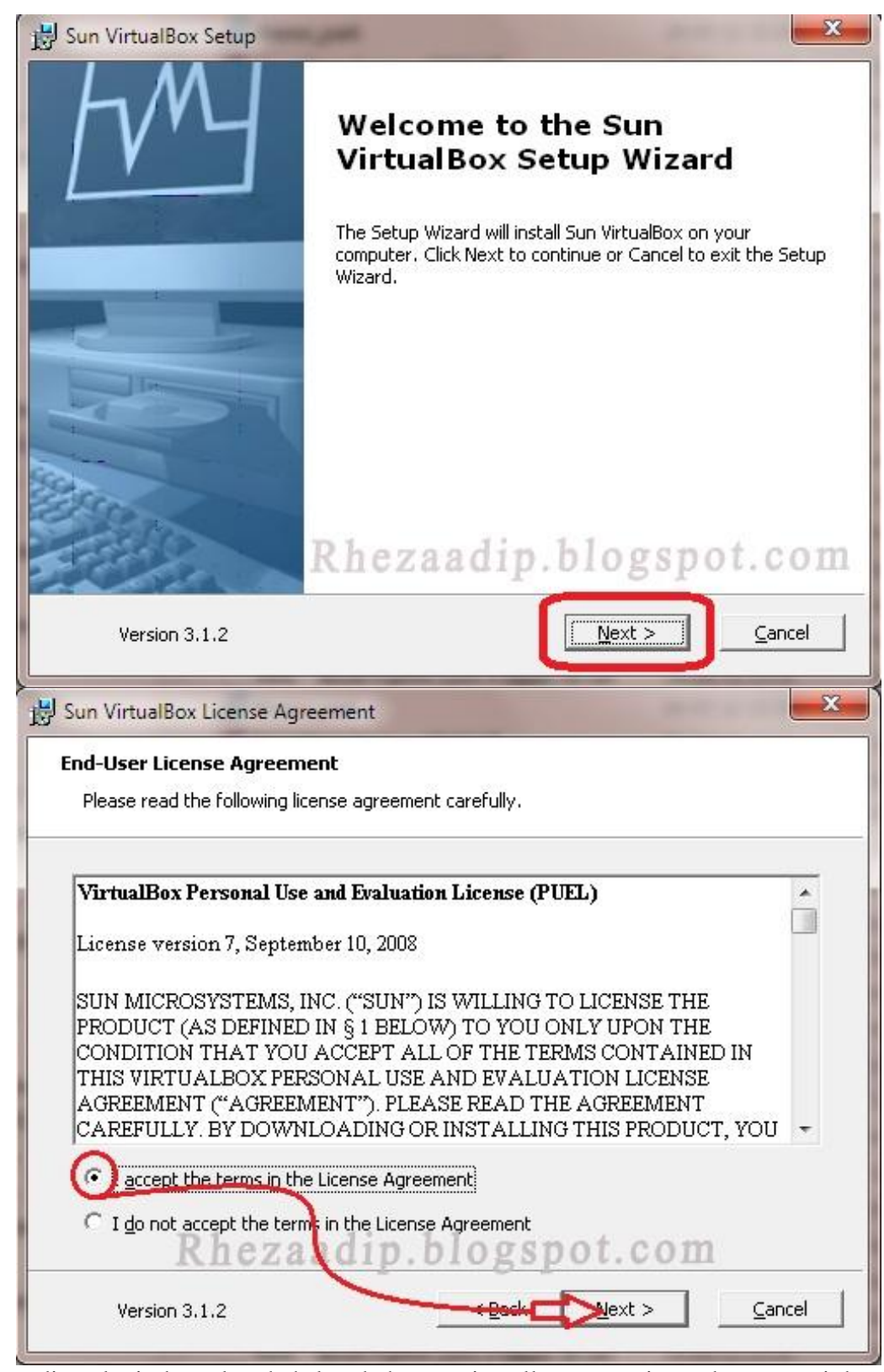

Kemudian lanjutkan langkah-langkah penginstallan seperti tanda petunujuk pada

Komunitas eLearning IlmuKomputer.Com Copyright © 2003-2007 IlmuKomputer.Com

Ikatlah limu dengan menuliskannya

#### gambar berikut :

| Click on the icons in the tree below to change the                                                                    | way features will be installed.                                                                                                |
|----------------------------------------------------------------------------------------------------|----------------------------------------------------------------------------------------------------|
| - VirtualBox Application                                                                                              | Sun VirtualBox application.                                                                                                    |
| VirtualBox Networking<br>VirtualBox Networking<br>VirtualBox Bridgec<br>VirtualBox Host-O<br>VirtualBox Python Suppor | This feature requires 85MB on you<br>hard drive. It has 3 of 3<br>subfeatures selected. The<br>subfeatures require 476KB on yo |
|                                                                                                    |                                                                                                    |

Biarkan cara penginstallan seperti pada gambar diatas, kamudian klik tombol Next, maka akan tampil seperti berikut :

Ikatlah limu dengan menuliskannya

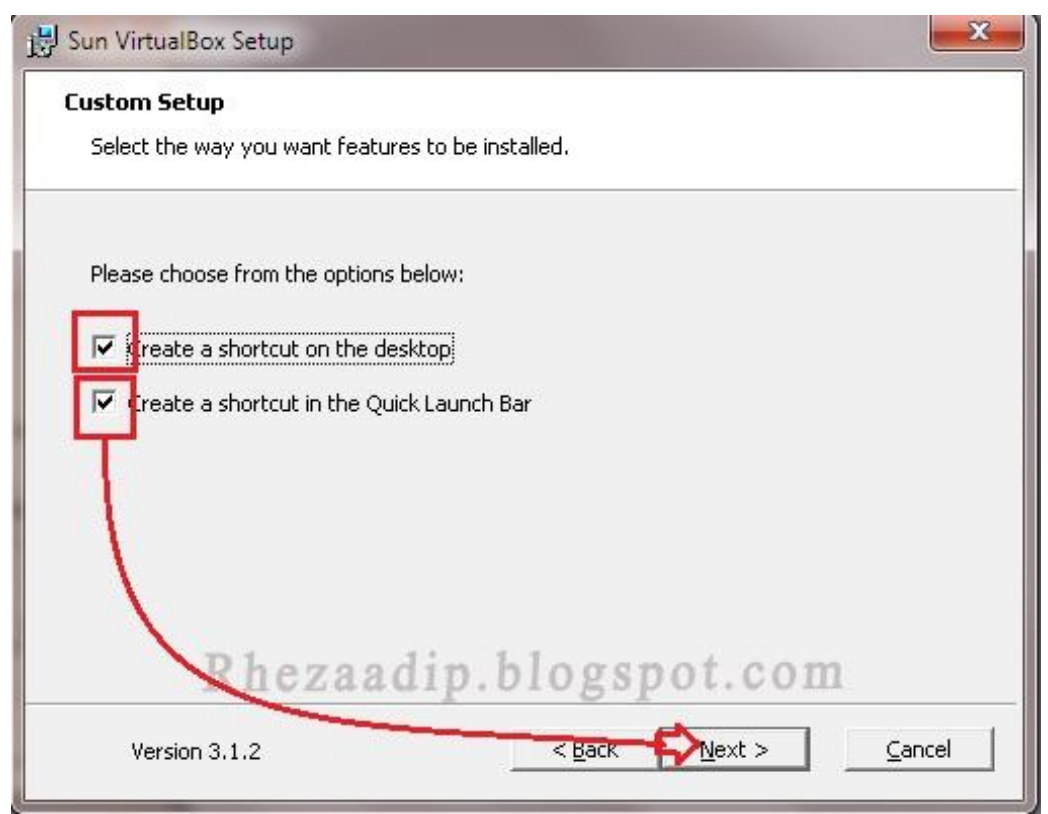

Centang pada create a shortcut on the desktop, dan centang pada create a shortcut in the quick launch bar, kemudian klik next, apabila ingin menjalankan proses penginstallan maka akan muncul tampilan seperti berikut:

Ikatlah limu dengan menuliskannya

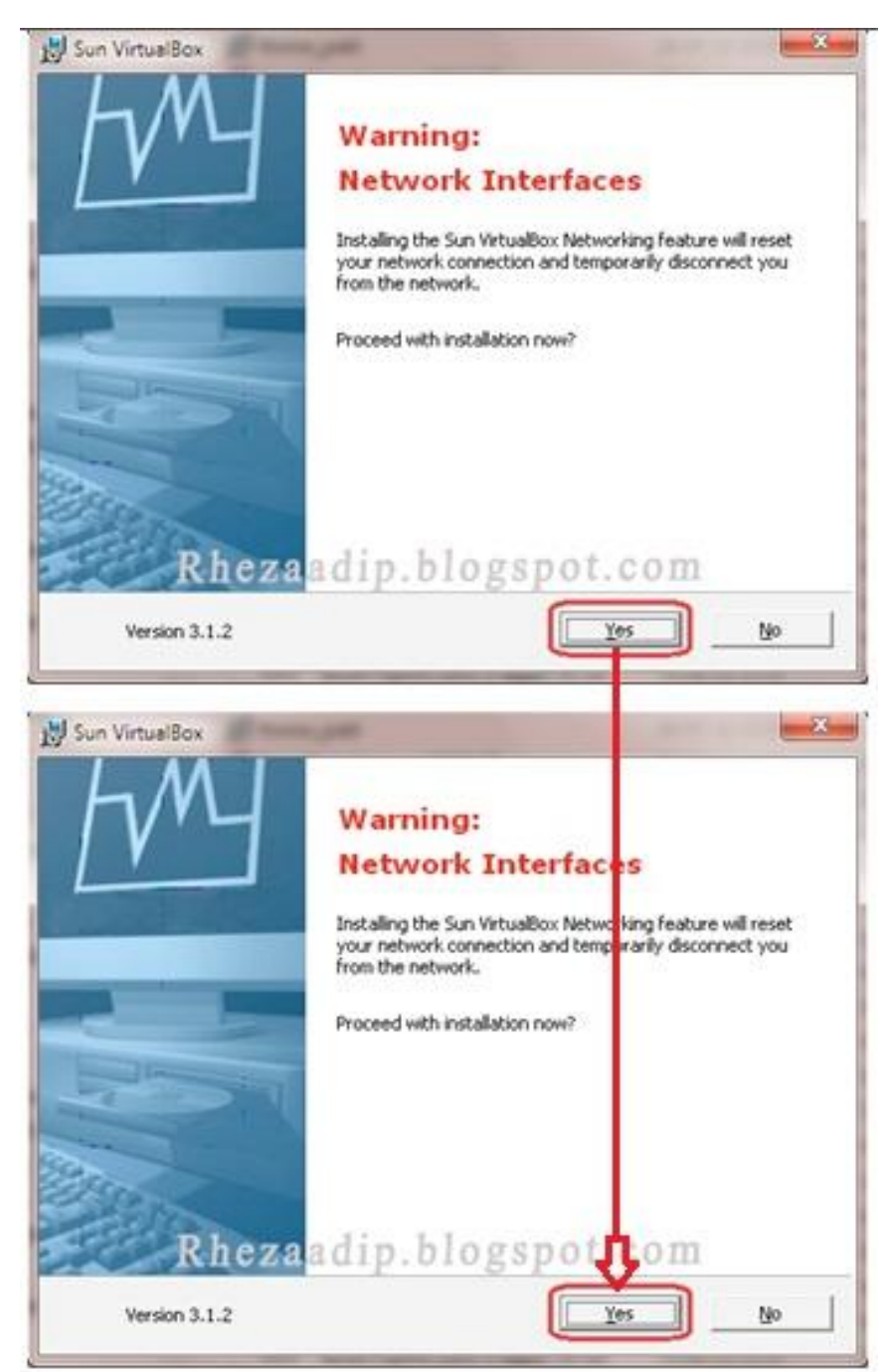

Setelah langkah diatas selesai, selanjutnya proses penginstallan dimulai dengan cara menekan tombol install seperti pada gambar berikut :

Ikatlah limu dengan menuliskannya

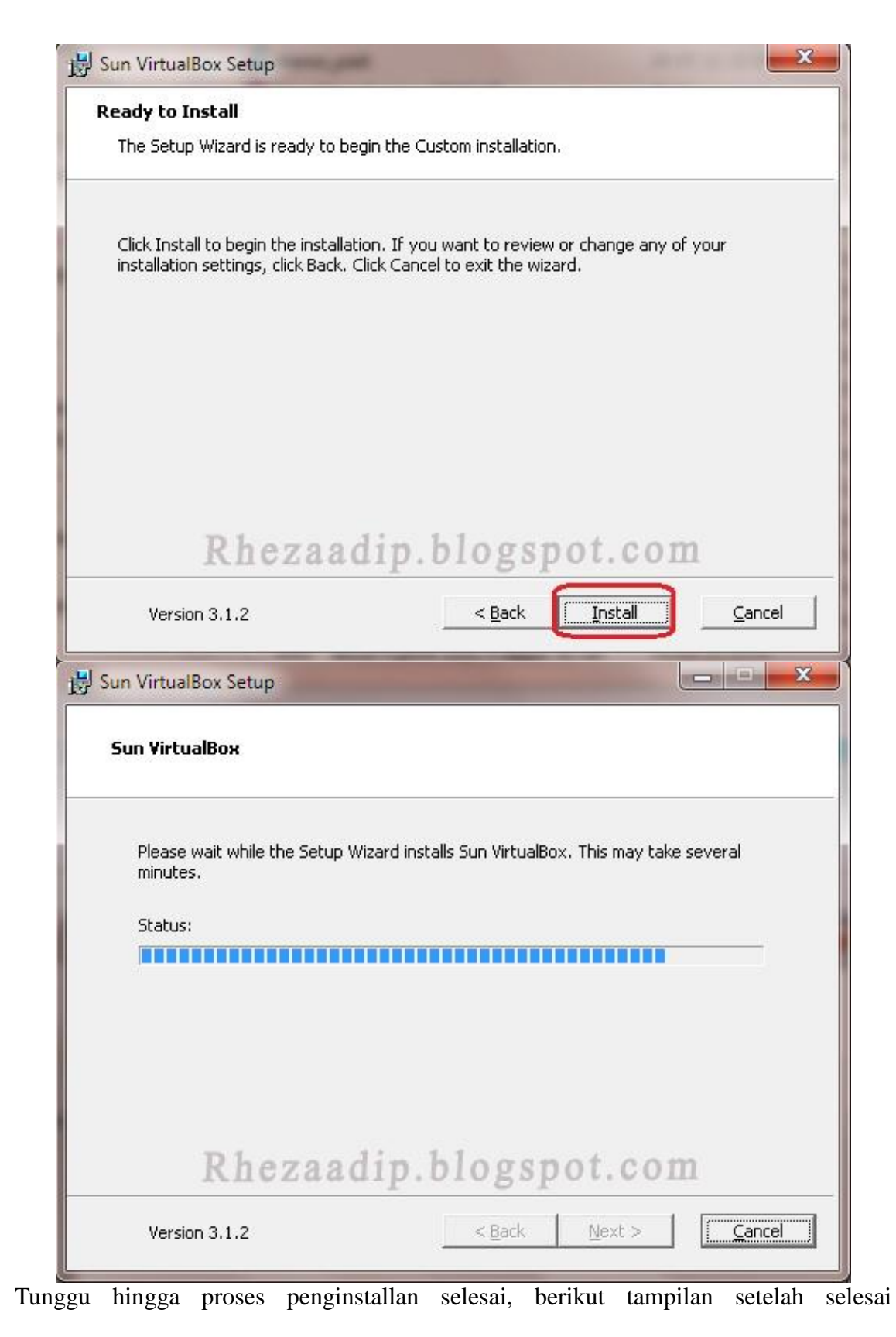

Komunitas eLearning IlmuKomputer.Com Copyright © 2003-2007 IlmuKomputer.Com

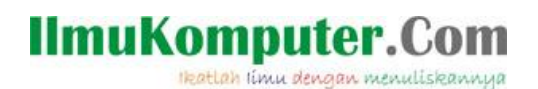

#### penginstallan selesai :

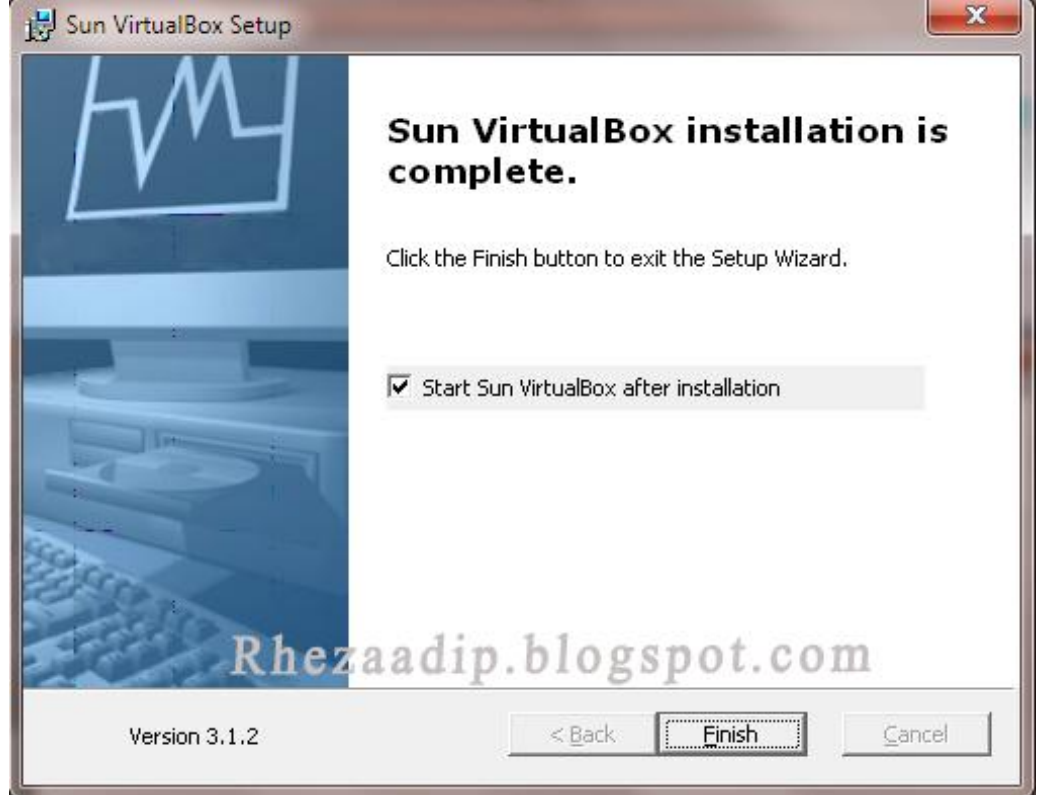

Setelah semua langkah langkah telah dilakukan maka kita dapat menjalankan atau mengoperasikan software virtual box tersebut.

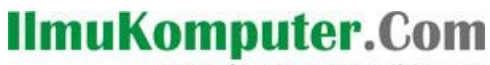

Ikatlah limu dengan menuliskannya

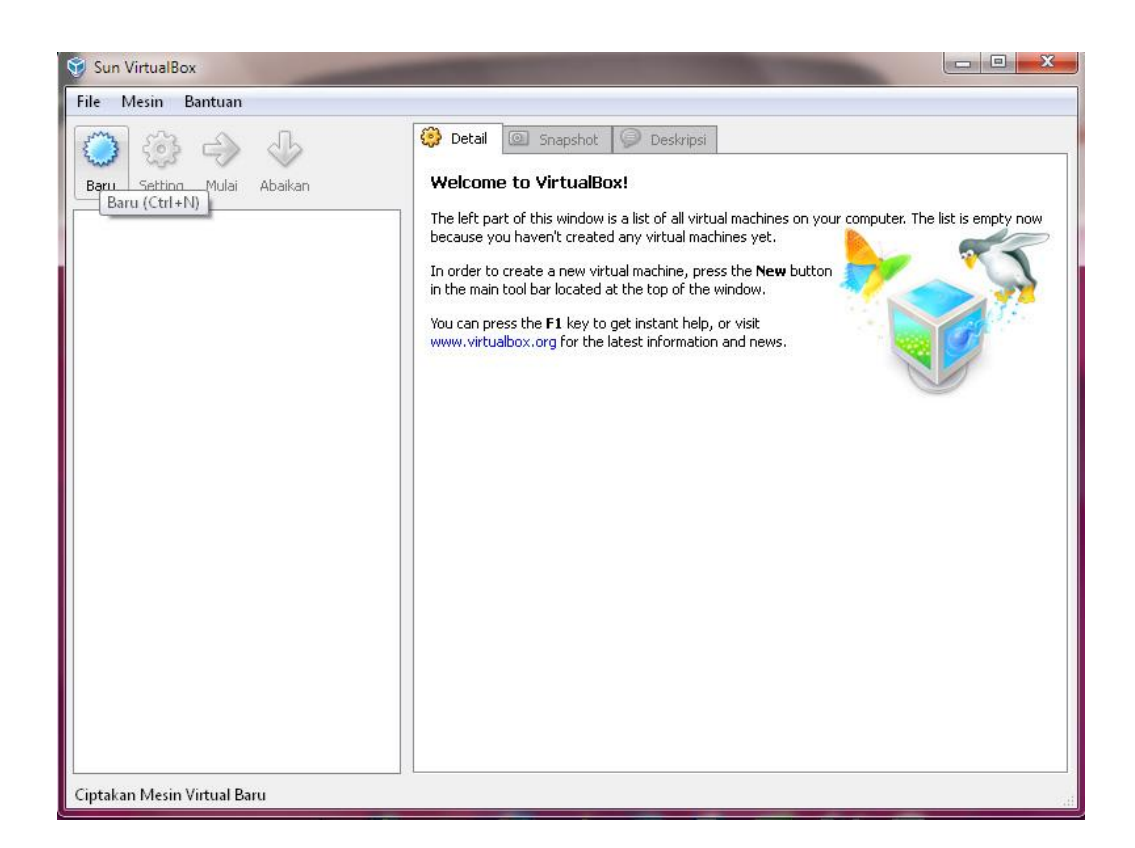

VirtualBox merupakan perangkat lunak virtualisasi, yang dapat digunakan untuk mengeksekusi sistem operasi "tambahan" di dalam sistem operasi "utama". Sebagai contoh, jika seseorang mempunyai sistem operasi Windows yang terpasang di komputernya, maka seseorang tersebut dapat pula menjalankan sistem operasi lain yang diinginkan di dalam sistem operasi Windows tersebut.

Fungsi ini sangat penting jika seseorang ingin melakukan ujicoba dan simulasi instalasi suatu sistem tanpa harus kehilangan sistem yang ada. Aplikasi dengan fungsi sejenis VirtualBox lainnya adalah VMware dan Microsoft Virtual PC. Software tersebut dapat menjalankan berbagai sistem operasi seperti Linux, Mac OS X, Windows XP, Windows Vista, Windows 7, Windows 8, Solaris, dan OpenSolaris

Berikut ini cara menginstall operating sistem pada software virtualbox yang telah terinstall. Pertama-tama kita harus membuat mesin virtual beru yaitu dengan cara seperti berikut :

Ikatlah limu dengan menuliskannya

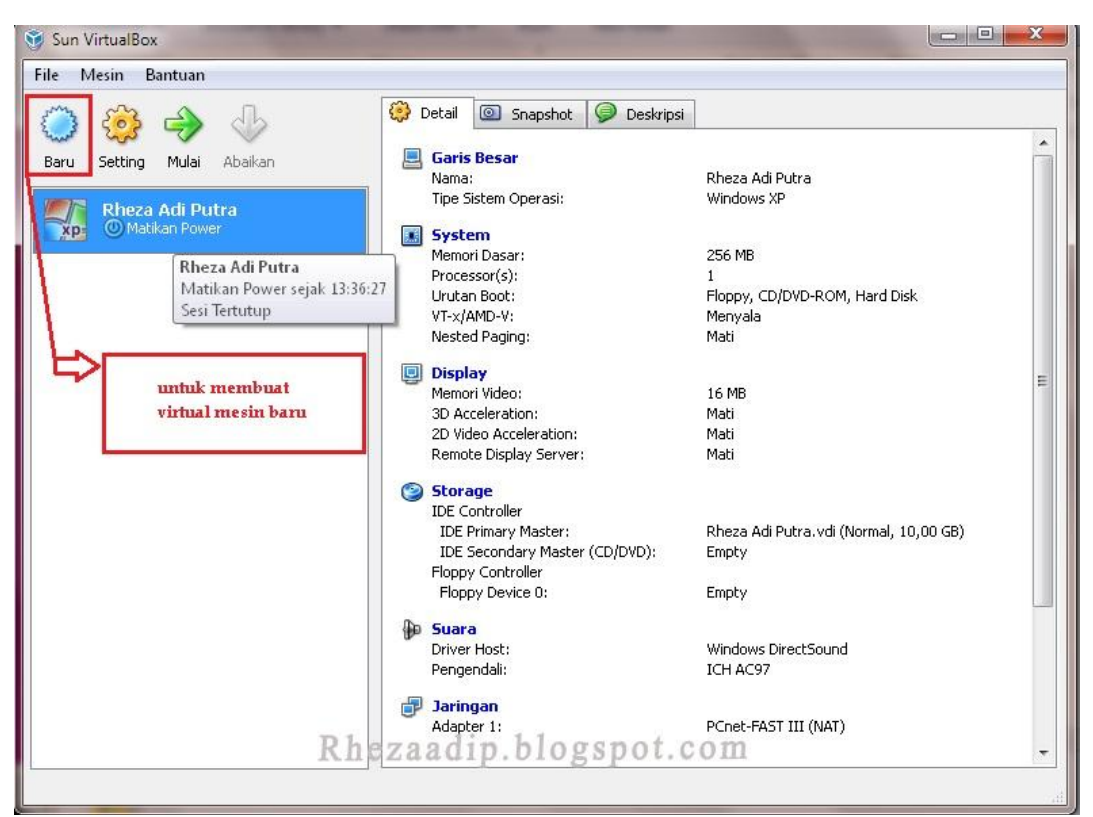

Membuat mesin virtual baru seperti halnya gambar diatas, klik icon baru seperti pada gambar diatas dan mempunyai langkah-langkah seperti gambar dibawah ini, ikuti langkah-langkah tersebut :

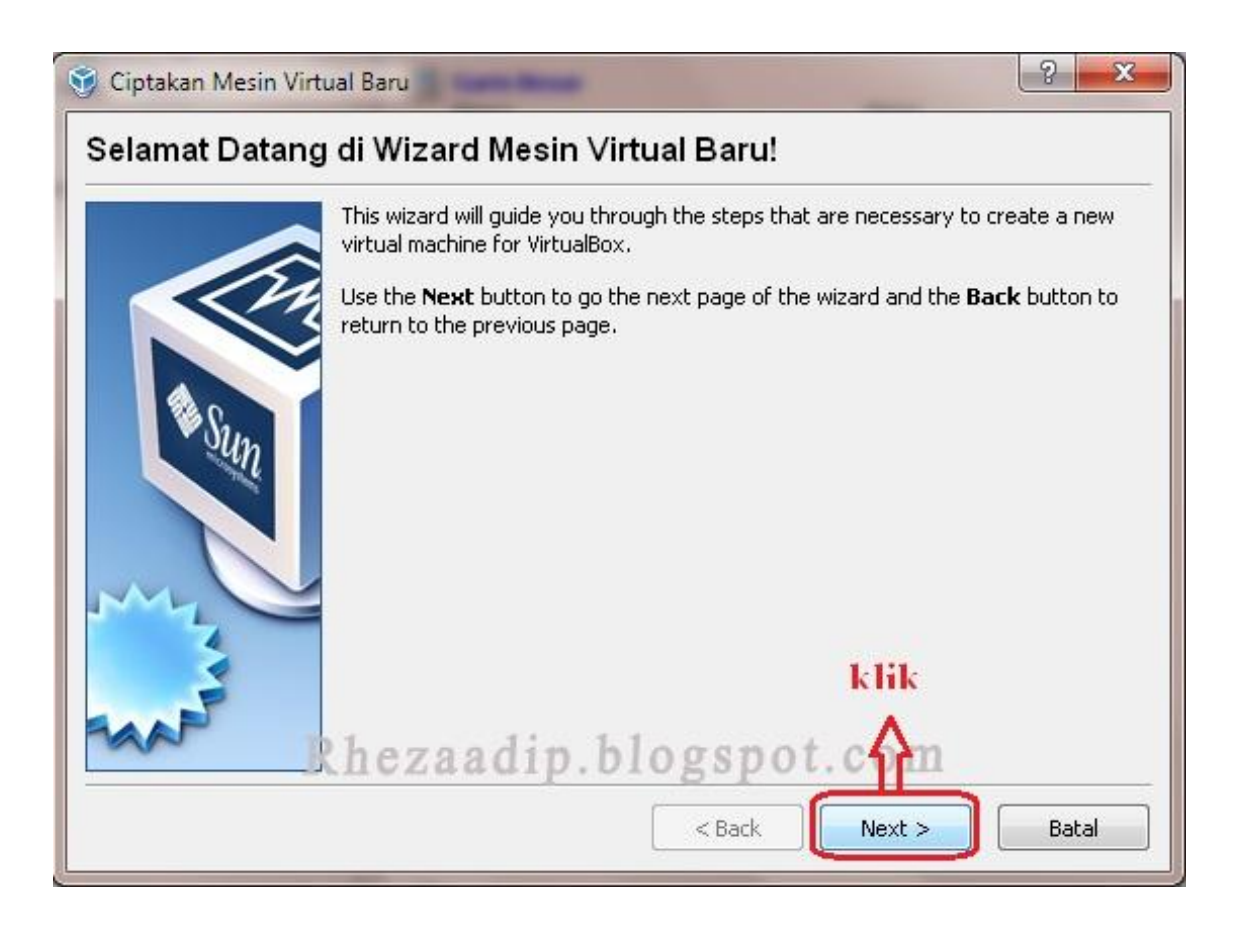

Ikatlah limu dengan menuliskannya

| 🖇 Ciptakan Mesin Virtual Baru 🛛 🖓 📂                                                                                                    |
|----------------------------------------------------------------------------------------------------|
| Nama Mesin Virtual dan Tipe Sistem Operasi         Enter a name for the new virtual machine and select the type of the guest operating system you plan to install onto the virtual machine.         The name of the virtual machine usually indicates its software and hardware configuration. It will be used by all VirtualBox components to identify your virtual machine.         Nama         Rheza Adi Putra       ketik an nama yang diingink an         Tipe OS       Operating System:         Operating System:       Ubuntu         Version:       Ubuntu         Operating sistem (OS)         Rheza Adi Putra       Eack         Next >       Batal |

Tipe pada Operating sistem tersebut bisa kita pilih sesuai dengan yang kita inginkan, dalam penjelasan kali ini linux adalah OS yang akan kita install. Selanjutnya klik next untuk melanjutkan proses install

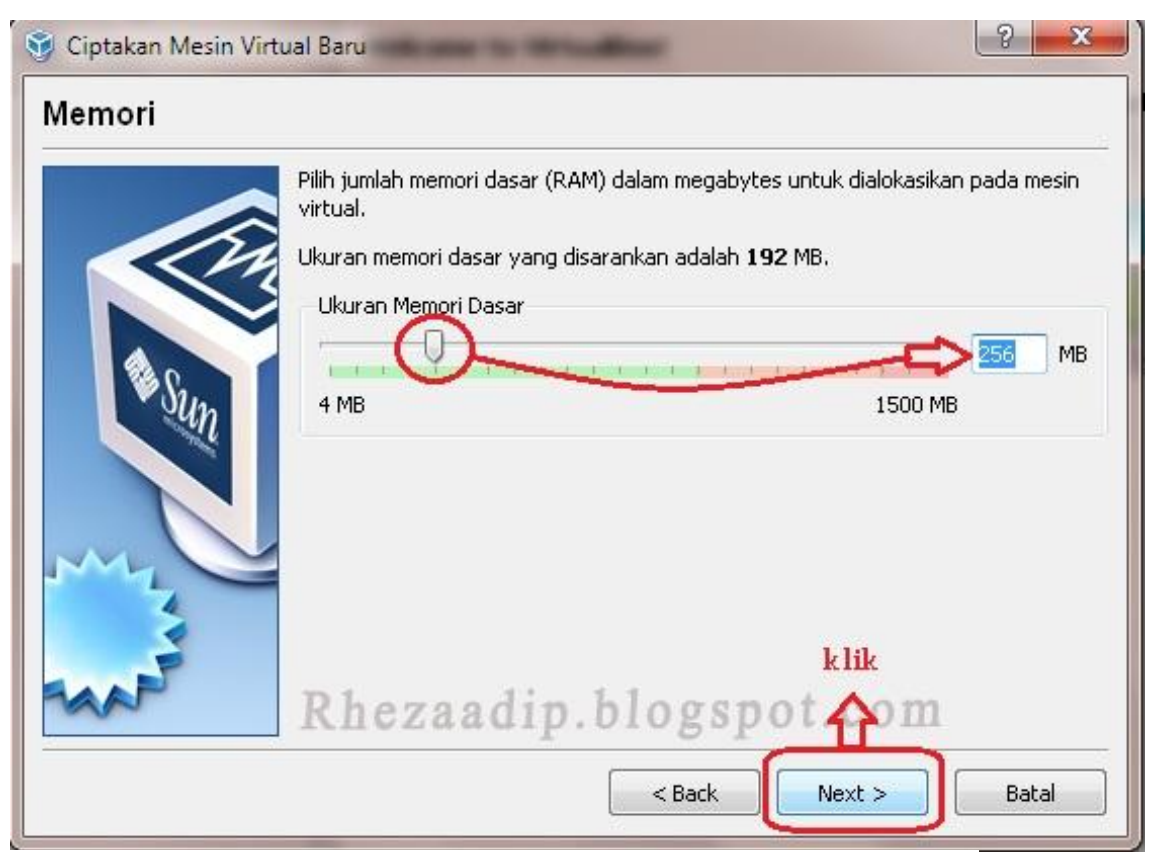

Atur ukuran memori dasar untuk mesin virtual tersebut, kemudian klik next

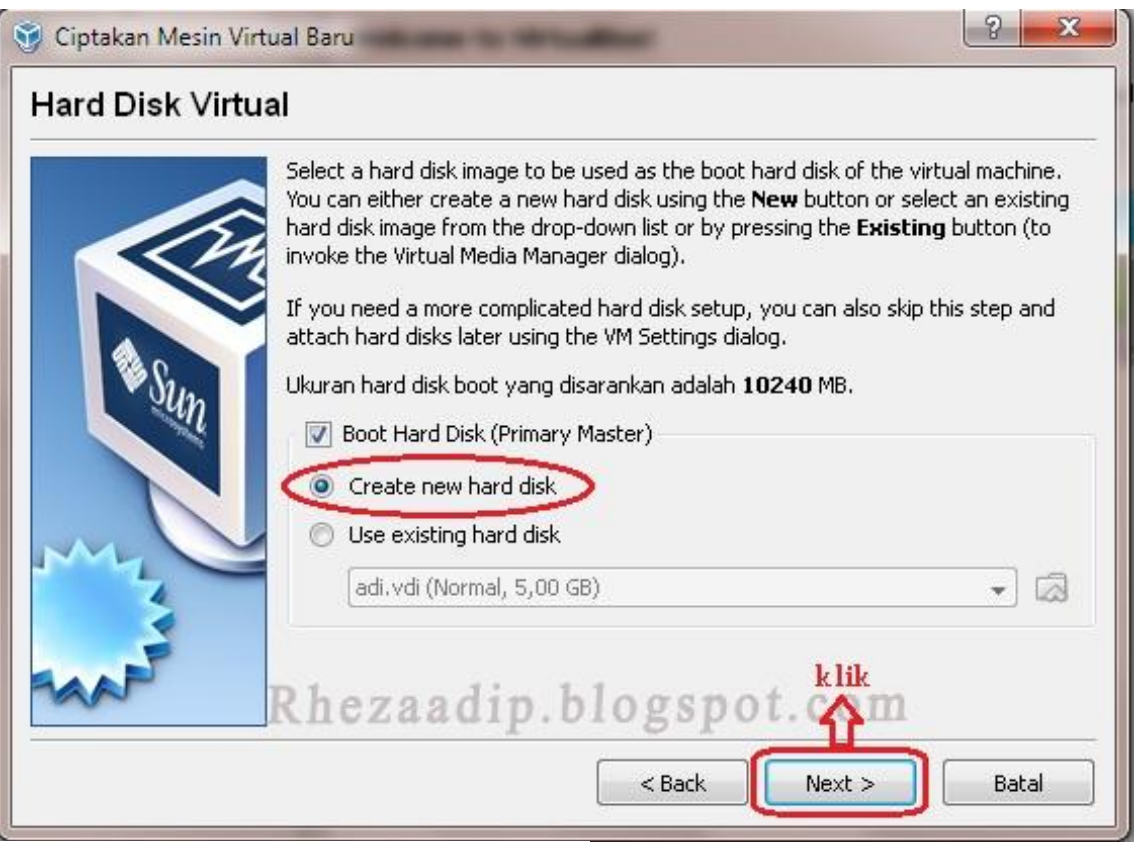

Pilih create new hardisk, selanjutnya klik next

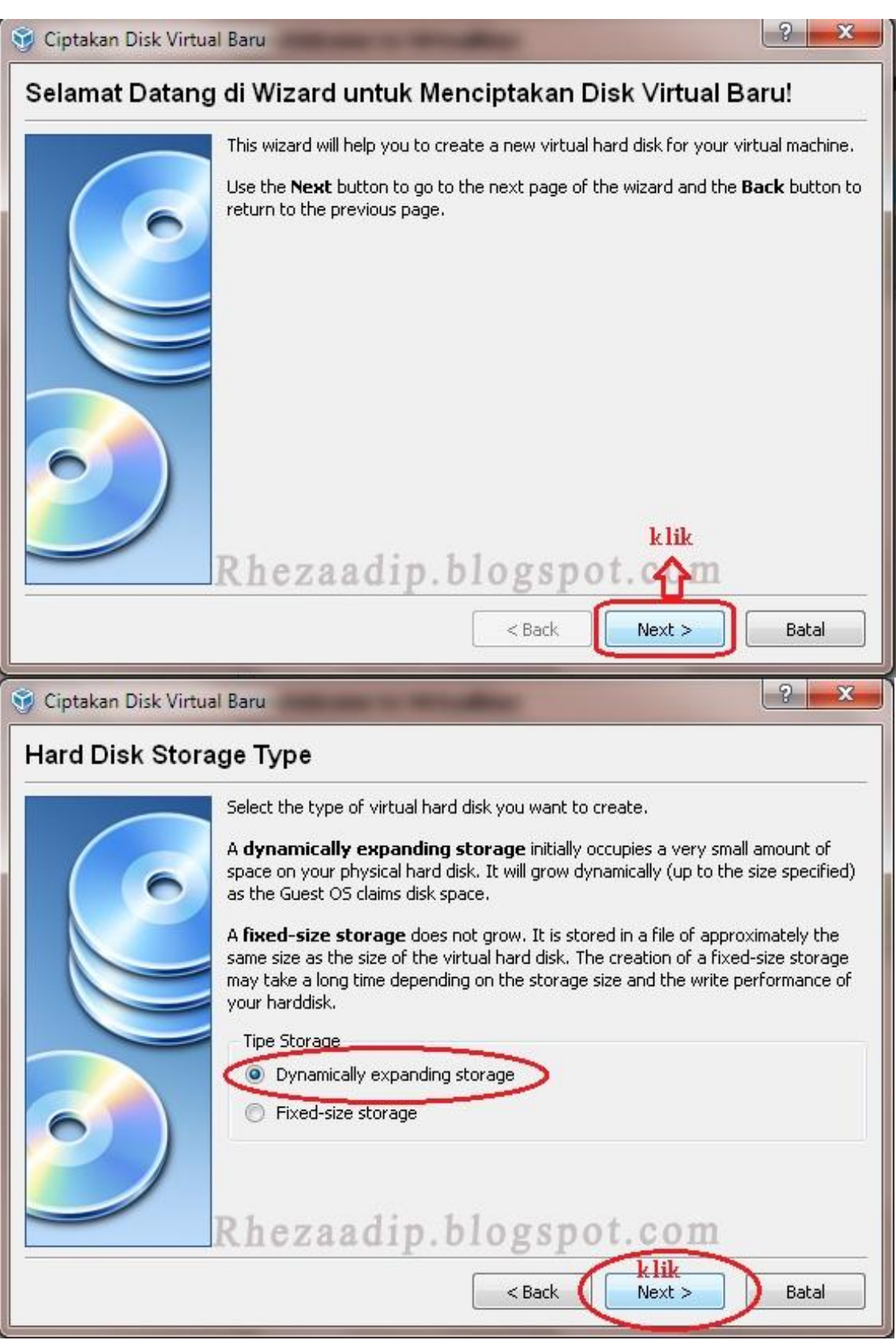

Komunitas eLearning IlmuKomputer.Com Copyright © 2003-2007 IlmuKomputer.Com

| <sup>Baru</sup><br>ran Disk Virtual                                                                                                    |                                                                                                    | <u>5 ×</u>                                                                                                    |
|----------------------------------------------------------------------------------------------------|----------------------------------------------------------------------------------------------------|----------------------------------------------------------------------------------------------------|
| Press the Select button to select the location of a file<br>or type a file name in the entry field.<br>Location<br>Rheza Adi Putra<br>Select the size of the virtual hard disk in megabytes. T<br>the Guest OS as the maximum size of this hard disk.<br>Size | his size will be                                                                                                    | hard disk data                                                                                                    |
|                                                                                                    | Tan Disk Virtual         Press the Select button to select the location of a file or type a file name in the entry field.         Location         Rheza Adi Putra         Select the size of the virtual hard disk in megabytes. The Guest OS as the maximum size of this hard disk.         Size         1         4,00 MB         Add i p. blogspot | <b>can Disk Virtual</b> Press the <b>Select</b> button to select the location of a file to store the or type a file name in the entry field.         Location         Rheza Adi Putral         Select the size of the virtual hard disk in megabytes. This size will be the Guest OS as the maximum size of this hard disk.         Size         1       1         4,00 MB       2,00 TB         Rheza Adi p. blog spot.         Rheza Adi p. blog spot. |

Pilih Dynamically expending storage, selanjutnya klik next

Atur seperti pada gambar diatas, atur untuk kapasitas bagi pengguna secukupnya, selanjutnya klik next

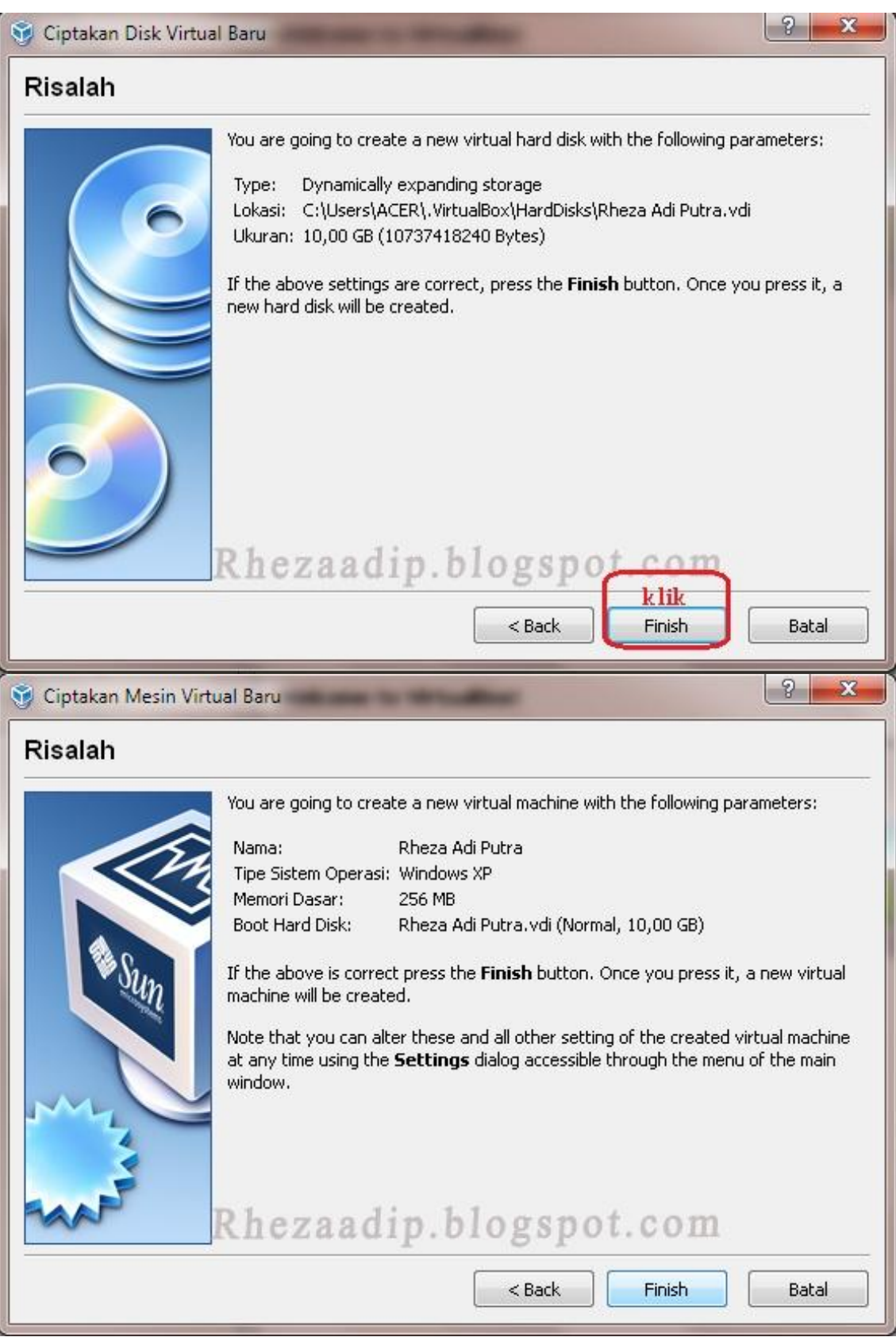

Komunitas eLearning IlmuKomputer.Com Copyright © 2003-2007 IlmuKomputer.Com

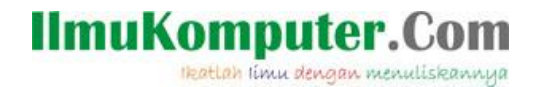

Mesin virtual telah dibuat, dan selanjutnya dapat dioperasikan untuk menginstall operating sistem.

Sistem operasi adalah seperangkat program yang mengelola sumber daya <u>perangkat</u> <u>keras komputer</u>, dan menyediakan layanan umum untuk<u>aplikasi</u> perangkat lunak. Sistem operasi adalah jenis yang paling penting dari <u>perangkat lunak sistem</u> dalam sistem komputer. Tanpa sistem operasi, pengguna tidak dapat menjalankan program aplikasi pada komputer mereka, kecuali program aplikasi <u>booting</u>. Sistem operasi mempunyai penjadwalan yang sistematis mencakup perhitungan penggunaan memori, pemrosesan data, penyimpanan data, dan sumber daya lainnya.

Langkah-langkah berikut ini adalah cara atau proses penginstallan operating sistem yang menggunakan OS Linux yang bertipe Ubuntu.

Pertama jalankan virtual mesin yang telah dibuat, jalankan sampai tampil gambar seperti berikut :

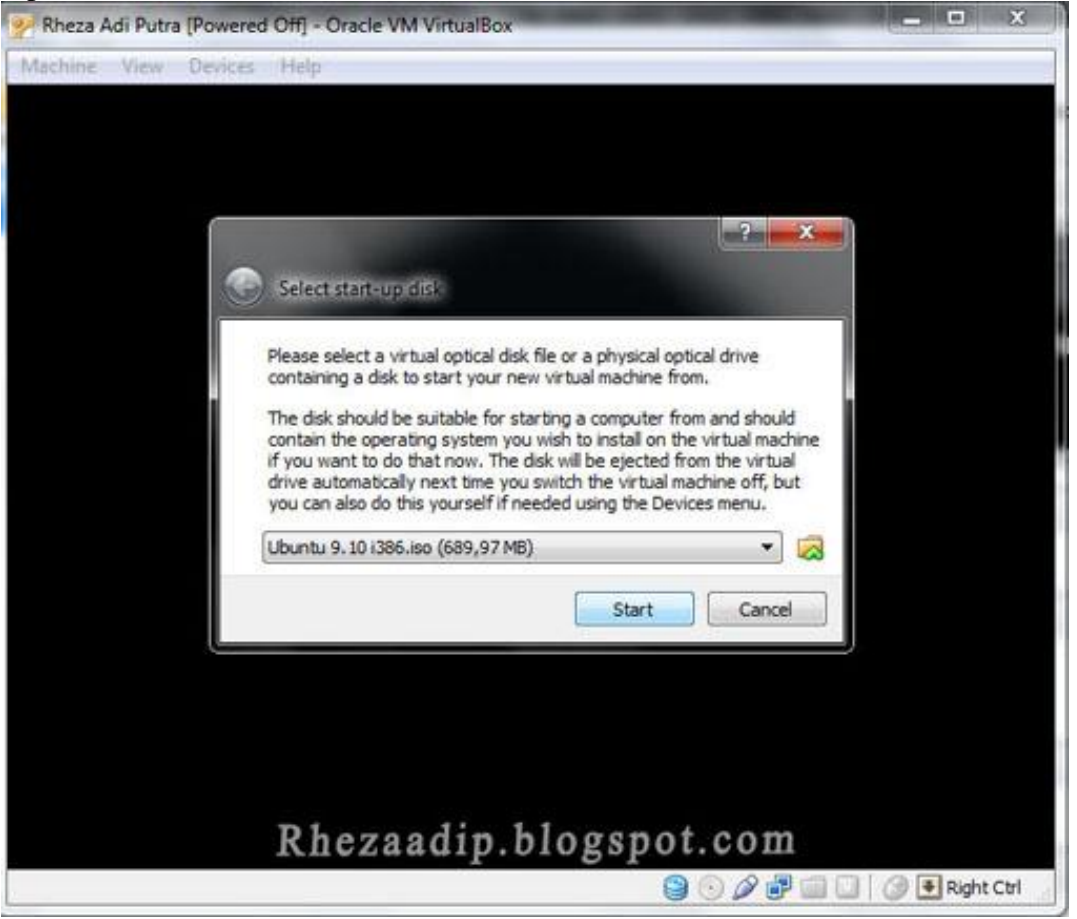

Pilih start-up disk unutk menjalankan operating sistem dari Linux file ISO, selanjutnya klik start untuk menjalankannya, maka akan tampak seperti berikut :

Komunitas eLearning IlmuKomputer.Com Copyright © 2003-2007 IlmuKomputer.Com

| Machine View Devices Help |                  |                                     |              |  |  |  |
|---------------------------|------------------|-------------------------------------|--------------|--|--|--|
|                           | Language         |                                     |              |  |  |  |
| Amharic                   | Galego           | Norsk bokmål                        | 中文(简体)       |  |  |  |
| Arabic                    | Gujarati         | Norsk nynorsk                       | 中文(繁體)       |  |  |  |
| Asturianu                 | Hebrew           | Punjabi(Gurmukhi)                   |              |  |  |  |
| Беларуская                | Hindi            | Polski                              |              |  |  |  |
| Български                 | Hrvatski         | Português do Brasil                 |              |  |  |  |
| Bengali                   | Magyar           | Português                           |              |  |  |  |
| Bosanski                  | Bahasa Indonesia | Română                              |              |  |  |  |
| Català                    | Italiano         | Русский                             |              |  |  |  |
| Čeština                   | 日本語              | Sámegillii                          |              |  |  |  |
| Cymraeg                   | ქართული          | Slovenčina                          |              |  |  |  |
| Dansk                     | аза              | Slovenščina                         |              |  |  |  |
| Deutsch                   | Khmer            | Shqip                               |              |  |  |  |
| Dzongkha                  | 한국어              | Српски                              |              |  |  |  |
| Ελληνικά                  | Kurdî            | Svenska                             |              |  |  |  |
| English                   | Lietuviškai      | Tamil                               |              |  |  |  |
| Esperanto                 | Latviski         | Thai                                |              |  |  |  |
| Español                   | Македонски       | Tagalog                             |              |  |  |  |
| Euskara                   | Malayalam        | Türkçe                              |              |  |  |  |
| Suomi                     | Marathi          | Українська                          |              |  |  |  |
| Français                  | Nepali           | Tiếng Việt                          |              |  |  |  |
| Gaeilge                   | Nederlands       | Wolof                               |              |  |  |  |
| Help F2 Language RF1      | heznara di mobl  | 55 grsonson bibibibibibili on mis 0 | ther Options |  |  |  |

Pilih bahasa untuk operating sistem tersebut, setelah selesai memlilih bahasa, langkah selanjutnya seperti berikut :

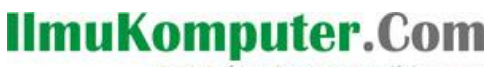

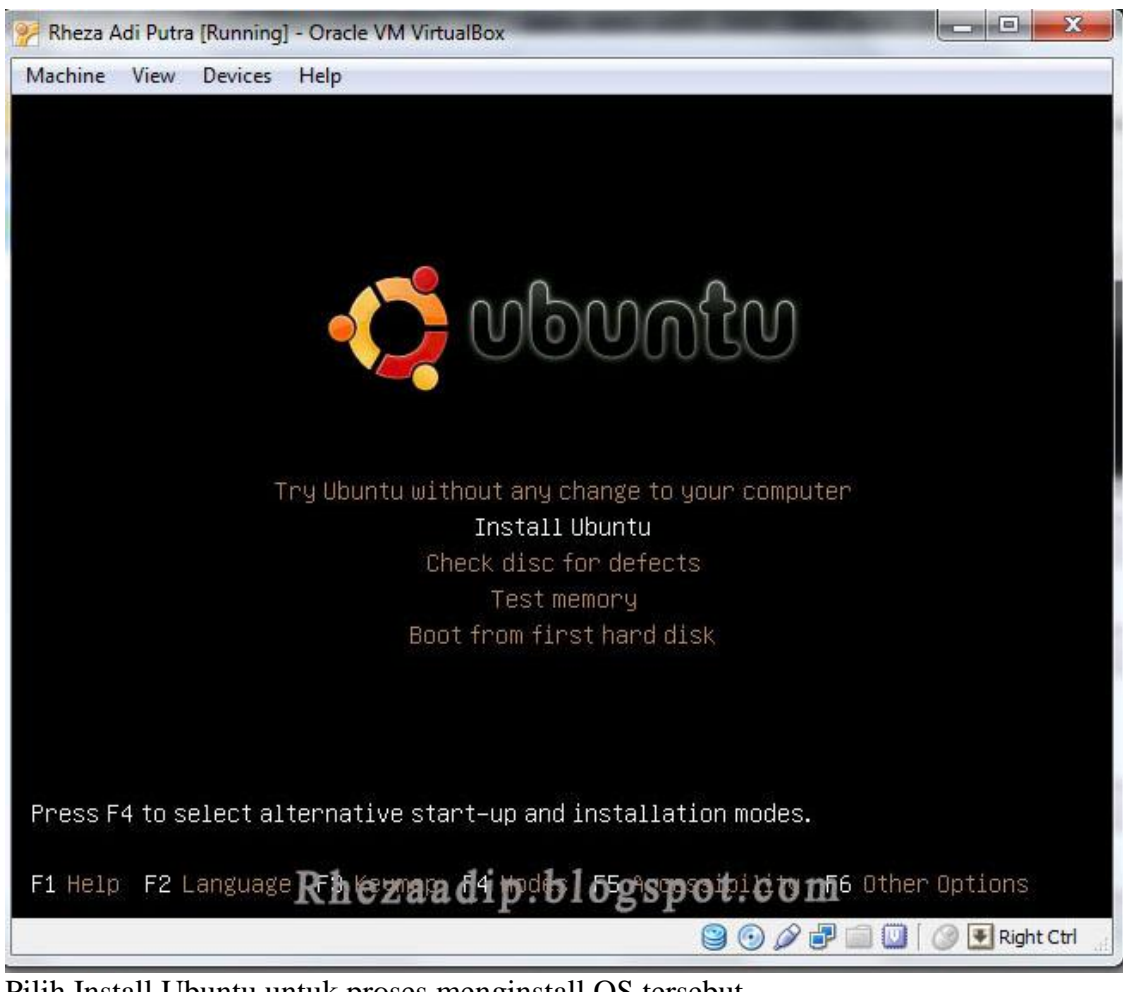

Pilih Install Ubuntu untuk proses menginstall OS tersebut,

Ikatlah limu dengan menuliskannya

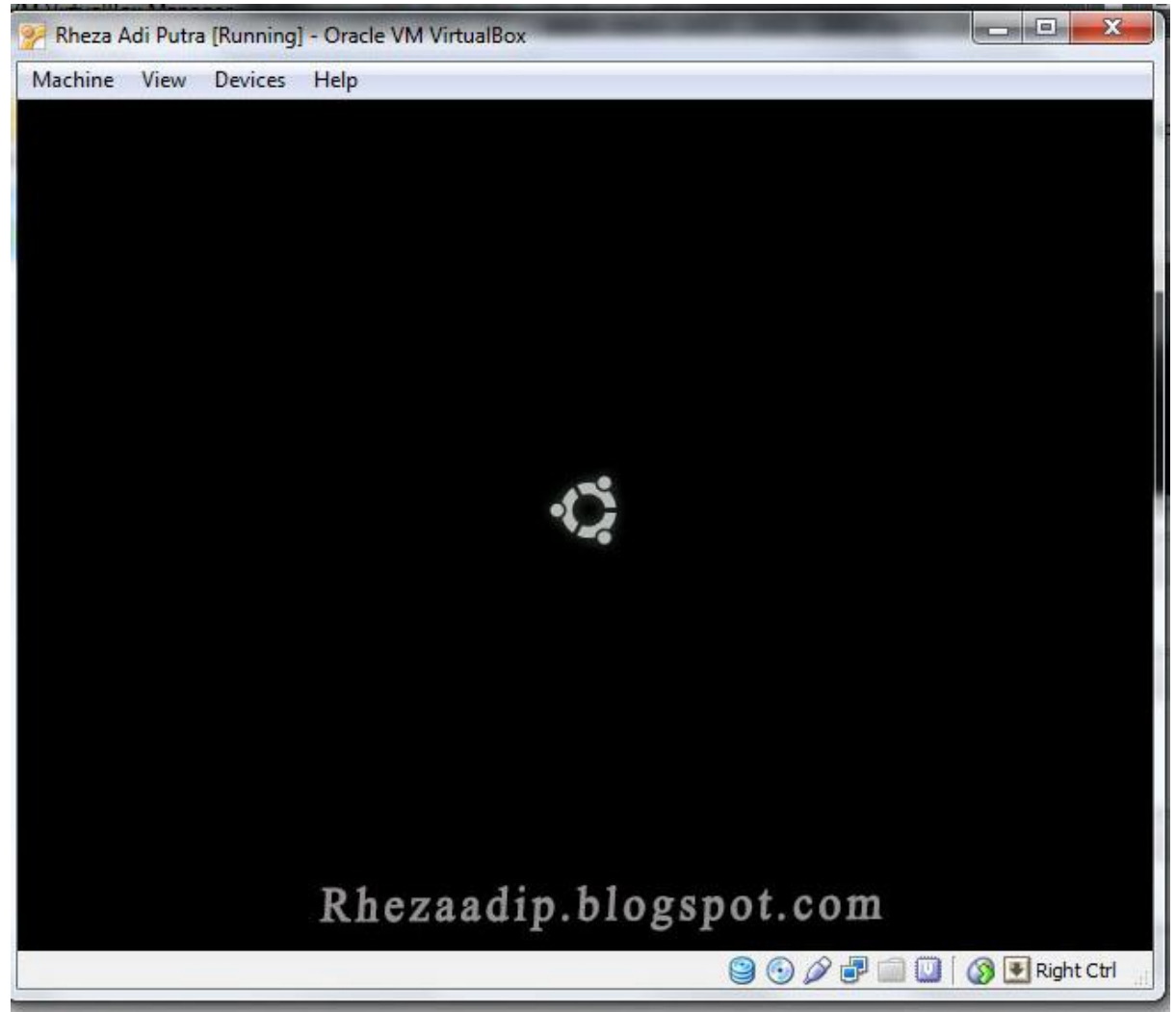

Tampilan diatas adalah proses penginstallan

Ikatlah limu dengan menuliskannya

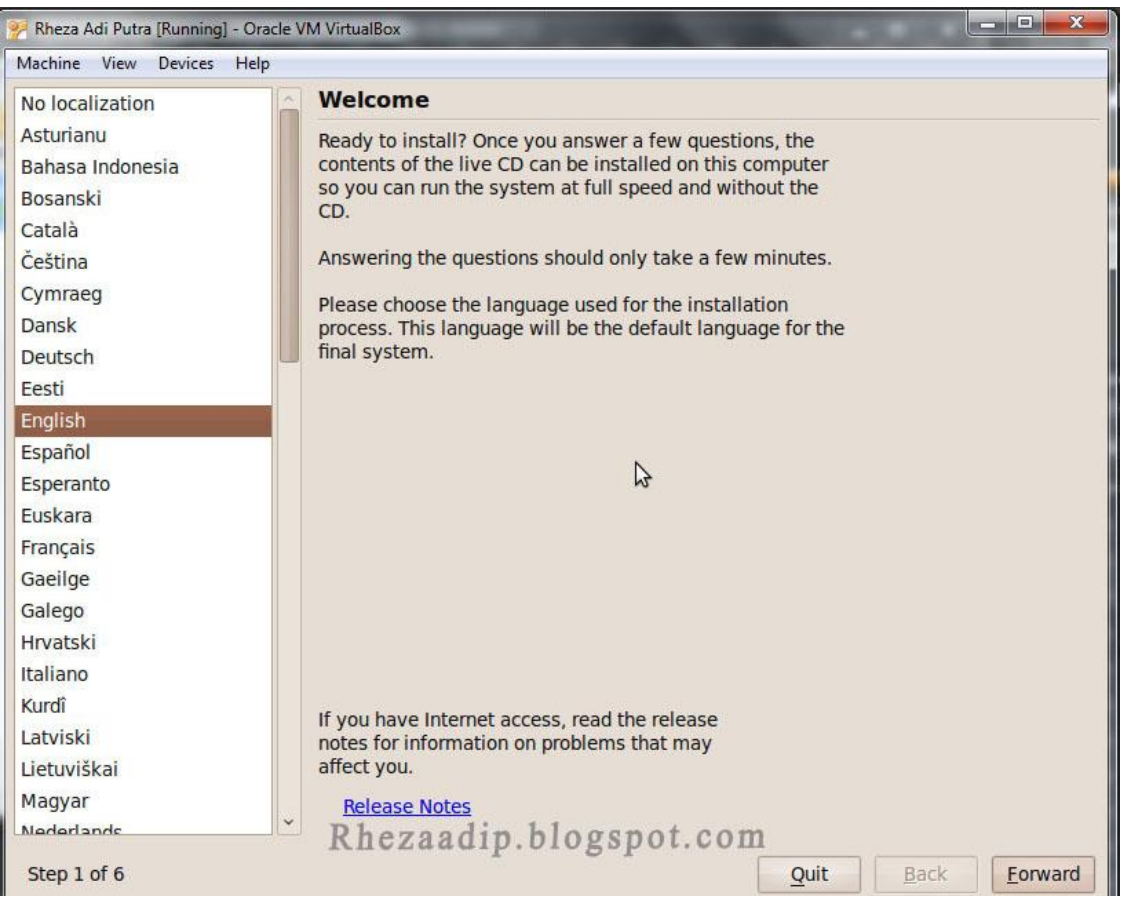

Setelah itu pilih bahasa untuk proses penginstallan, pilih indonesia untuk mempermudah penginstallan

Ikatlah limu dengan menuliskannya

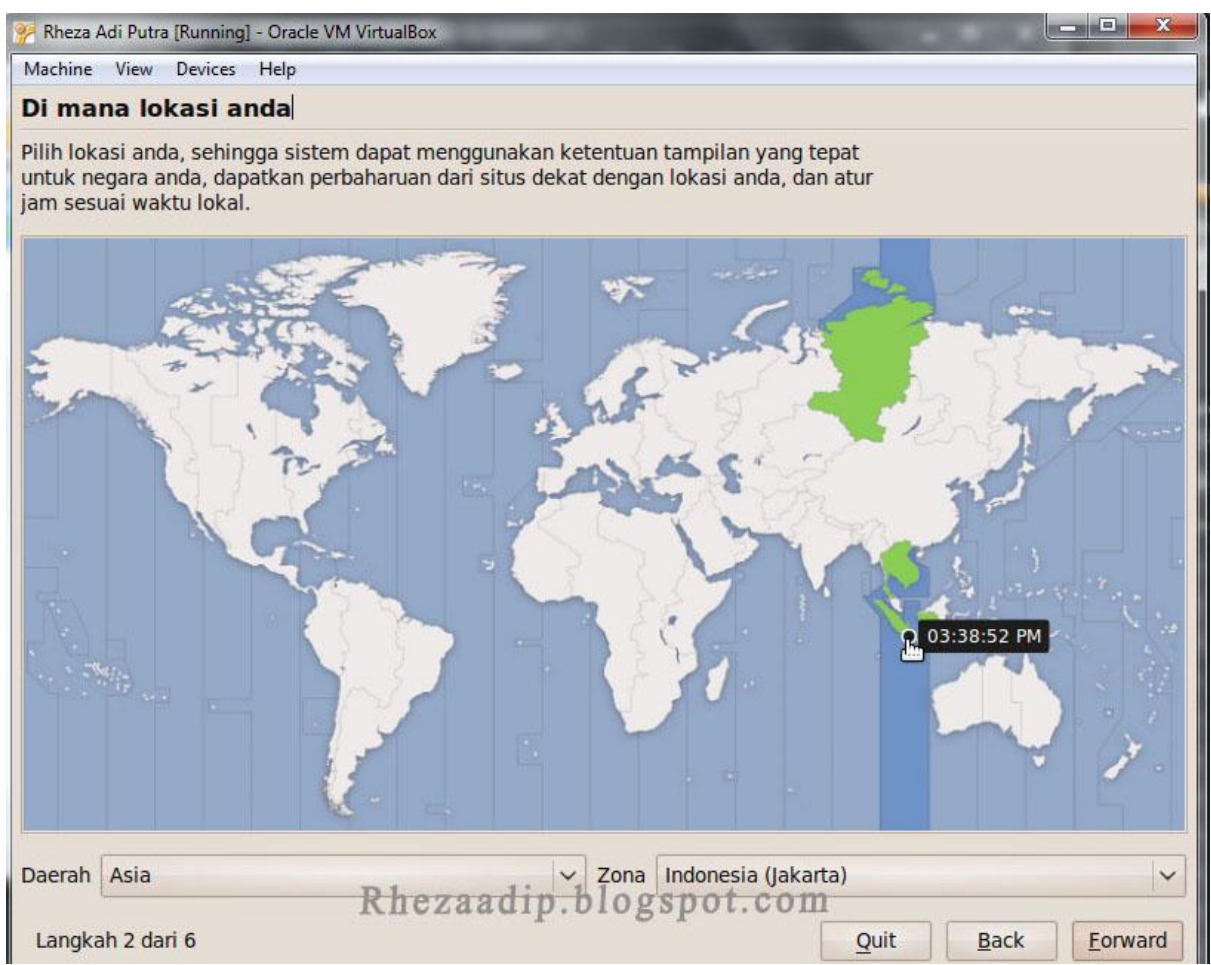

Atur lokasi waktu menurut GMT yaitu Daerah Asia dalam zona Indonesia (Jakarta), selanjutnya atur sesuai pada gambar berikut :

| Susunan papan ketik                                                                                                    |                                                                                                    |
|----------------------------------------------------------------------------------------------------|----------------------------------------------------------------------------------------------------|
|                                                                                                    | 13                                                                                                    |
| Susunan yang mana yang paling mirip dengan pap                                                                                                    | oan ketik anda?                                                                                                    |
| 🕽 Pilihan yang disarankan: USA                                                                                                    |                                                                                                    |
| Pilih sendiri:                                                                                                    |                                                                                                    |
| South Africa<br>Spain<br>Sri Lanka<br>Sweden<br>Switzerland<br>Syria<br>Tajikistan<br>Thailand<br>Turkey<br>Turkmenistan<br>USA<br>Ukraine<br>United Kingdom | <ul> <li>USA</li> <li>USA - Alternative international (former us_intl)</li> <li>USA - Cherokee</li> <li>USA - Classic Dvorak</li> <li>USA - Colemak</li> <li>USA - Dvorak</li> <li>USA - Dvorak international</li> <li>USA - Dvorak international</li> <li>USA - Group toggle on multiply/divide key</li> <li>USA - International (AltGr dead keys)</li> <li>USA - International (with dead keys)</li> <li>USA - Left handed Dvorak</li> <li>USA - Programmer Dvorak</li> <li>USA - Programmer Dvorak</li> </ul> |
| Uzbekistan<br>Vietnam                                                                                                    | USA - Russian phonetic                                                                                                    |

| Kheza Adı Putr | tra [Running] - Oracle VM VirtualBox   | x |
|----------------|----------------------------------------|---|
| Machine View   | / Devices Help                         |   |
| 1empersia      | iapkan ruang disk                      |   |
| computer ini t | tidak memiliki sistem operasi          |   |
|                |                                        |   |
|                |                                        |   |
|                |                                        |   |
| )imanakah ar   | inda ingin meletakkan Ubuntu 9.10?     |   |
| O Hapus da     | lan gunakan seluruh cakram             |   |
| SCSI1 (0,0     | ,0,0) (sda) - 8.6 GB ATA VBOX HARDDISK | ~ |
|                |                                        |   |
| O Tentukan     | n partisi secara manual (advanced)     |   |
|                |                                        |   |
|                | Ubuntu 9 10                            |   |
|                |                                        |   |
|                |                                        |   |
|                |                                        |   |
|                |                                        |   |
|                |                                        |   |
|                |                                        |   |
|                |                                        |   |
|                |                                        |   |
|                | Rhezaadip.blogspot.com                 |   |

| Siapakan anda?         Siapakah nama anda?         Rheza Adi Putra         Nama apakah yang ingin anda gunakan untuk melakukan log in?         rheza         jika lebih dari satu orang akan menggunakan komputer ini, anda dapat menyiapkan banyak account setelah instalasi.         vilih sebuah password untuk menjaga agar account anda aman.         Image: status and yang sama dua kali, sehingga dapat diperiksa apabila terjadi kesalahan pengetikan. Sebuah kata sandi yang baik sebaiknya sering diganti secara berkala.         Masukkan kata sandi yang sama dua kali, sehingga dapat diperiksa apabila terjadi kesalahan pengetikan. Sebuah kata sandi yang baik sebaiknya sering diganti secara berkala.         Masukkan kata sandi yang sama dua kali, sehingga dapat diperiksa apabila terjadi kesalahan pengetikan. Sebuah kata sandi yang baik sebaiknya sering diganti secara berkala.         Apakah nama komputer ini?         rheza-laptop         Nama ini akan digunakan jika anda membuat komputer ini tampak bagi komputer lainnya dalam suatu jaringan.         Masuk secara otomatis         Memerlukan kata sandi saya untuk masuk.         Memerlukan kata sandiku untuk log masuk dan membuka penyandian folder rumahku         Rhezaadip.blogspot.com         Quit       Back                                                                                                    | Machine View Devices                                                       | Help                                                                                                    |         |
|----------------------------------------------------------------------------------------------------|----------------------------------------------------------------------------|----------------------------------------------------------------------------------------------------|---------|
| Biapakah nama anda?   Rheza Adi Putra   Nama apakah yang ingin anda gunakan untuk melakukan log in? Irheza Jika lebih dari satu orang akan menggunakan komputer ini, anda dapat menyiapkan banyak account setelah instalasi. Pilih sebuah password untuk menjaga agar account anda aman. Intersection in the instalasi. Pilih sebuah password untuk menjaga agar account anda aman. Intersection in the instalasi. Pilih sebuah password untuk menjaga agar account anda aman. Intersection in the instalasi. Pilih sebuah password untuk menjaga agar account anda aman. Intersection in the instalasi. Pilih sebuah password untuk menjaga agar account anda aman. Intersection in the instalasi. Pilih sebuah password untuk menjaga agar account anda aman. Intersection in the instalasi. Pilih sebuah password untuk menjaga agar account anda aman. Intersection in the instalasi. Pilih sebuah password untuk menjaga agar account anda aman. Intersection in the instalasi. Masukkan kata sandi yang sama dua kali, sehingga dapat diperiksa apabila terjadi kesalahan pengetikan. Sebuah kata sandi yang baik sebaiknya merupakan kombinasi dari huruf, angka, dan tanda baca, setidaknya terdiri dari minimal delapan karakter, dan sebaiknya sering diganti secara berkala. Apakah nama komputer ini? Inteza-laptop Nama ini akan digunakan jika anda membuat komputer ini tampak bagi komputer lainnya dalam suatu jaringan. Masuk secara otomatis Mezaadip.blogspot.com Rhezaadip.blogspot.com Quit Back Foreir                                                                                                    | Siapakan anda?                                                             |                                                                                                    |         |
| Rheza Adi Putra         Jama apakah yang ingin anda gunakan untuk melakukan log in?         Irheza         Jika lebih dari satu orang akan menggunakan komputer ini, anda dapat menyiapkan banyak account setelah instalasi.         Vilih sebuah password untuk menjaga agar account anda aman.         Image: Interview Interview I                                                                                                    | iapakah nama anda?                                                         |                                                                                                    |         |
| Iama apakah yang ingin anda gunakan untuk melakukan log in?         Ifreza         Jika lebih dari satu orang akan menggunakan komputer ini, anda dapat menyiapkan banyak account setelah instalasi.         Iilih sebuah password untuk menjaga agar account anda aman.         Image and the set of the set of                                                                                                    | Rheza Adi Putra                                                            |                                                                                                    |         |
| Interest         Jika lebih dari satu orang akan menggunakan komputer ini, anda dapat menyiapkan banyak account setelah instalasi.         Pilih sebuah password untuk menjaga agar account anda aman.         Image: Interest and interest and interes                                                                              | lama apakah yang ing                                                       | n anda gunakan untuk melakukan log in?                                                                                                    |         |
| Jika lebih dari satu orang akan menggunakan komputer ini, anda dapat menyiapkan banyak account setelah instalasi.         vilih sebuah password untuk menjaga agar account anda aman.         ••••••••••••••••••••••••••••••••••••                                                                                                    | rheza                                                                      |                                                                                                    |         |
| Pilih sebuah password untuk menjaga agar account anda aman.  Pilih sebuah password untuk menjaga agar account anda aman.  Masukkan kata sandi yang sama dua kali, sehingga dapat diperiksa apabila terjadi kesalahan pengetikan. Sebuah kata sandi yang baik sebaiknya merupakan kombinasi dari huruf, angka, dan tanda baca, setidaknya terdiri dari minimal delapan karakter, dan sebaiknya sering diganti secara berkala.  Apakah nama komputer ini?  Irheza-laptop Nama ini akan digunakan jika anda membuat komputer ini tampak bagi komputer lainnya dalam suatu jaringan.  Masuk secara otomatis Memerlukan kata sandi saya untuk masuk. Memerlukan kata sandiku untuk log masuk dan membuka penyandian folder rumahku  Rhezaadip.blogspot.com Quit Back Forwar                                                                                                    | Jika lebih dari satu orang                                                 | akan menggunakan komputer ini, anda dapat menyiapkan banyak account setelah                                                                       |         |
| Imperation product and an inclusive optic optic optic and an and in the second control and an and in the second control and an and in the second control and an and the second control and the second control and the second context and the second context and the second control and the second | vilih sebuah password i                                                    | intuk menjaga agar account anda aman                                                                                                    |         |
| Masukkan kata sandi yang sama dua kali, sehingga dapat diperiksa apabila terjadi kesalahan pengetikan. Sebuah kata sandi yang baik sebaiknya merupakan kombinasi dari huruf, angka, dan tanda baca, setidaknya terdiri dari minimal delapan karakter, dan sebaiknya sering diganti secara berkala.         Apakah nama komputer ini?       Image: Theza-laptop         Nama ini akan digunakan jika anda membuat komputer ini tampak bagi komputer lainnya dalam suatu jaringan.         Masuk secara otomatis         Memerlukan kata sandi saya untuk masuk.         Memerlukan kata sandiku untuk log masuk dan membuka penyandian folder rumahku         Rhezaadip.blogspot.com         Quit       Back                                                                                                    |                                                                            |                                                                                                    |         |
| Implementation         Implementation         Nama ini akan digunakan jika anda membuat komputer ini tampak bagi komputer lainnya dalam suatu jaringan.         Masuk secara otomatis         Memerlukan kata sandi saya untuk masuk.         Memerlukan kata sandiku untuk log masuk dan membuka penyandian folder rumahku         Rhezaadip.blogspot.com         Quit       Back                                                                                                    | kata sandi yang baik seb<br>minimal delapan karakte<br>Apakah nama kompute | iiknya merupakan kombinasi dari huruf, angka, dan tanda baca, setidaknya terdiri dari<br>, dan sebaiknya sering diganti secara berkala.<br>; ini? |         |
| Nama ini akan digunakan jika anda membuat komputer ini tampak bagi komputer lainnya dalam suatu jaringan.         Masuk secara otomatis         Memerlukan kata sandi saya untuk masuk.         Memerlukan kata sandiku untuk log masuk dan membuka penyandian folder rumahku         Langkah 5 dari 6                                                                                                    | rheza-laptop                                                               |                                                                                                    |         |
| Masuk secara otomatis Memerlukan kata sandi saya untuk masuk. Memerlukan kata sandiku untuk log masuk dan membuka penyandian folder rumahku  Rhezaadip.blogspot.com Langkah 5 dari 6                                                                                                    | Nama ini akan digunakar                                                    | jika anda membuat komputer ini tampak bagi komputer lainnya dalam suatu jaringan.                                                                 |         |
| Memerlukan kata sandi saya untuk masuk.         Memerlukan kata sandiku untuk log masuk dan membuka penyandian folder rumahku         Rhezaadip.blogspot.com         Langkah 5 dari 6                                                                                                    | Masuk secara otom                                                          | tis                                                                                                    |         |
| Memerlukan kata sandiku untuk log masuk dan membuka penyandian folder rumahku           Amerlukan kata sandiku untuk log masuk dan membuka penyandian folder rumahku           Amerlukan kata sandiku untuk log masuk dan membuka penyandian folder rumahku           Langkah 5 dari 6                                                                                                    | Memerlukan kata sa                                                         | ndi sava untuk masuk                                                                                                    |         |
| Langkah 5 dari 6 Rhezaadip.blogspot.com                                                                                                    | <ul> <li>Memerlukan kata sa</li> </ul>                                     | ndiku untuk log masuk dan membuka penyandian folder rumahku                                                                                       |         |
| Langkah 5 dari 6 Rhezaadip.blogspot.com                                                                                                    |                                                                            | naka antak log masak dan membaka penyanalan lolaen amarka                                                                                         |         |
|                                                                                                    | Langkah 5 dari 6                                                           | Rhezaadip.blogspot.com                                                                                                    | Eopward |

Tampilan diatas adalah form pengisian kode agar account yang telah kita buat akan aman dari pengguna lainnya.

| chine View Devices Hel      | р                              |                                                                                                    |          |           |
|-----------------------------|--------------------------------|----------------------------------------------------------------------------------------------------|----------|-----------|
| ap untuk install            |                                |                                                                                                    |          |           |
|                             |                                |                                                                                                    |          |           |
| tem operasi baru anda s     | ekarang akan di-install den    | Jan setting berikut:                                                                                                    |          |           |
| Bahasa: Bahasa Indones      | ia                             |                                                                                                    |          |           |
| Susunan keyboard: USA       |                                |                                                                                                    |          |           |
| Nama: Rheza Adi Putra       |                                |                                                                                                    |          |           |
| Nama login: rheza           |                                |                                                                                                    |          |           |
| okasi: Asia/Jakarta         |                                |                                                                                                    |          |           |
| Asisten migrasi:            |                                |                                                                                                    |          |           |
|                             |                                |                                                                                                    |          |           |
|                             |                                |                                                                                                    |          |           |
| ka Anda malaniutkan in      | orubaban yang tortulis di ba   | wah ini akan ditulis ka                                                                                                    |          |           |
| ard dick Bila tidak and     | la dapat melakukan peruha      | wan ini akan ditulis ke                                                                                                    |          |           |
| alu ulsk., bila uluak, allu | la dapat melakukan peruba      | ian secara manual.                                                                                                    |          |           |
| ERINGATAN: Proses ini a     | kan menghapus semua dat        | a pada partisi-partisi yan                                                                                                    | a        |           |
| elah Anda hapus serta p     | artisi-partisi yang Anda pilih | untuk dibuatkan                                                                                                    | 9        |           |
| istem berkas baru.          | , , , , , , ,                  |                                                                                                    |          |           |
|                             |                                |                                                                                                    |          |           |
| abel partisi dari piranti-p | piranti berikut telah diubah:  |                                                                                                    |          |           |
| SCSI1 (0,0,0) (sda)         |                                |                                                                                                    |          |           |
|                             |                                |                                                                                                    |          |           |
| Partisi-partisi berikut aka | n diformat:                    |                                                                                                    |          |           |
| partisi no. 1 dari SCSI1 (C | (0,0) (sola) sebagai ext4      |                                                                                                    |          |           |
| Dartisi no. 5 dari SCSII (C | ),0,0) (sua) sebagai swap      |                                                                                                    |          |           |
|                             |                                |                                                                                                    |          |           |
|                             |                                |                                                                                                    |          |           |
|                             |                                |                                                                                                    |          | Laniut    |
|                             | 11                             | 1.1                                                                                                    |          | Lunjuc    |
| 1.1.0.1.0                   | Khezaadir                      | .blogspot.co                                                                                                    | m        |           |
| angliah 6 dan 6             |                                | and the second second se | Quit Bac | ck Pasang |

Selanjutnya proses penginstallan siap dijalankan, berikut adalah tampilan proses install operating sistem Linux

| 51)<br> | Meng-install sistem                                                                                                    |
|---------|----------------------------------------------------------------------------------------------------|
| Meng    | j-install sistem                                                                                                    |
| -       | 15%                                                                                                    |
| Memin   | dai berkas                                                                                                    |
| Sel     | amat Datang                                                                                                    |
|         | Terimakasih telah memilih Ubuntu 9.10                                                                                                    |
| •       | Kami percaya bahwa setiap pengguna komputer harus dapat<br>bekerja dalam lingkungan yang mereka inginkan dan bebas<br>untuk mengunduh, mengubah, memperlajari dan berbagi<br>perangkat lunak mereka untuk berbagai macam tujuan tanpa<br>harus membayar biaya lisensi |
| *       | Sebagai bagian dari janji Kami, Kami ingin Ubuntu bekerja<br>sebaik mungkin. Sehingga pada saat instalasi tampilan slide<br>akan memberi Anda pengenalan singkat.                                                                                                    |
| Ubu     | untu didesain untuk mudah digunakan. Jangan ragu untuk<br>Incoba!                                                                                                    |
|         | Rhezaadin blogsnot com                                                                                                    |

| Į    | Meng-install sistem                                                                                                    |
|------|----------------------------------------------------------------------------------------------------|
| len  | g-install sistem                                                                                                    |
| 17   | 50 <mark>%</mark>                                                                                                    |
| edan | g menyalin berkas                                                                                                    |
| Ker  | ndalikan kehidupan digital Anda dengan Evolution                                                                                                    |
|      | Evolution adalah perangkat lunak kalender dan email dengan<br>banyak keistimewaan yang hadir bersama Ubuntu.<br>Menghubungkan kebanyak layanan email, seperti Gmail dan<br>Yahoo. |
| •    | Filter sampah tingkat lanjut dan perkakas pencarian membuat<br>pengaturan email Anda mudah                                                                                        |
| *    | Tambahkan kalender web favorit Anda untuk melihat keluaran<br>terbaru mainan atau film. Untuk melihat jadual harian, cukup<br>klik pada jam diatas layar Anda.                    |
|      |                                                                                                    |
|      | Rhezaadip.blogspot.com                                                                                                    |

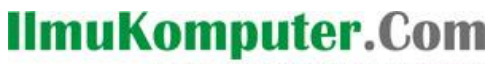

Ikatlah limu dengan menuliskannya

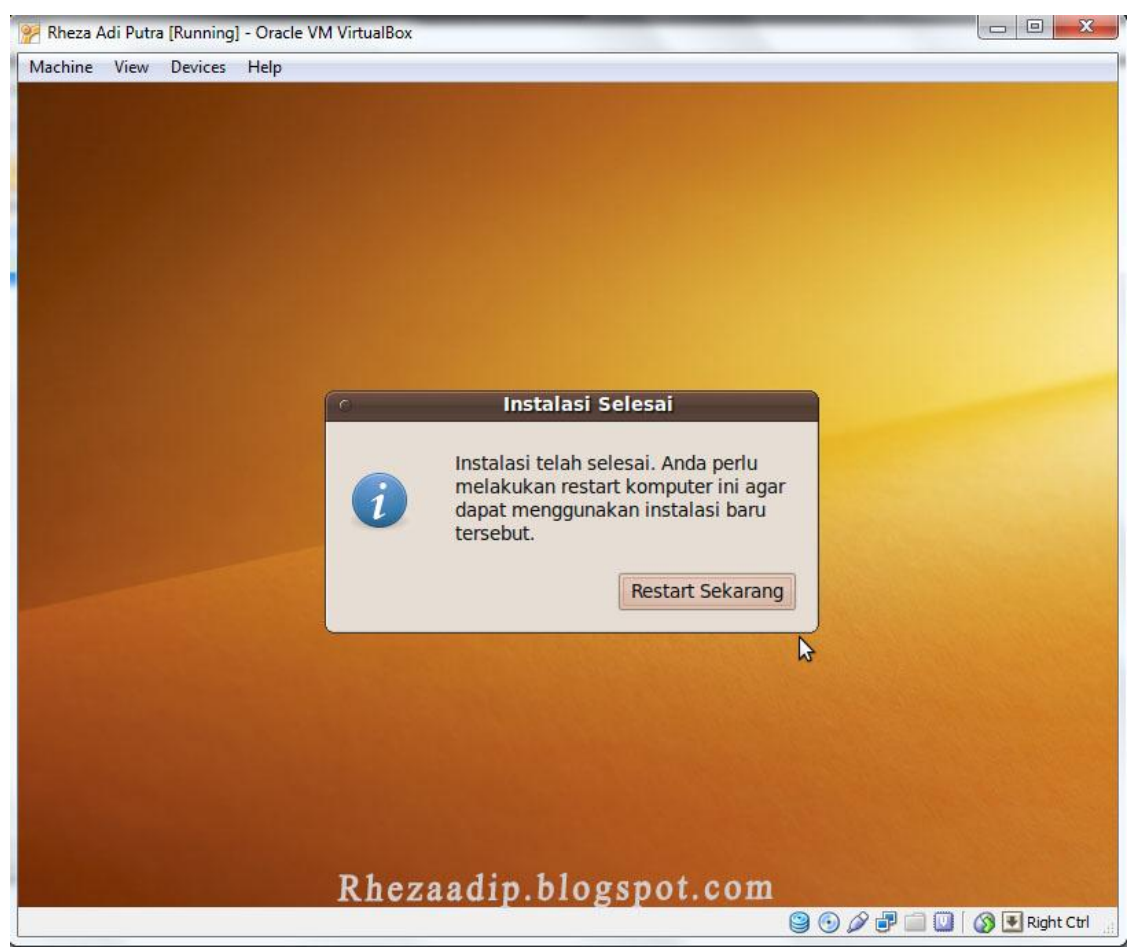

Selanjutnya, setelah selesai proses penginstallan, maka akan tampak perintah untuk merestart sekarang, pilih restart sekarang.

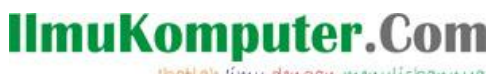

Ikatlah limu dengan menuliskannya

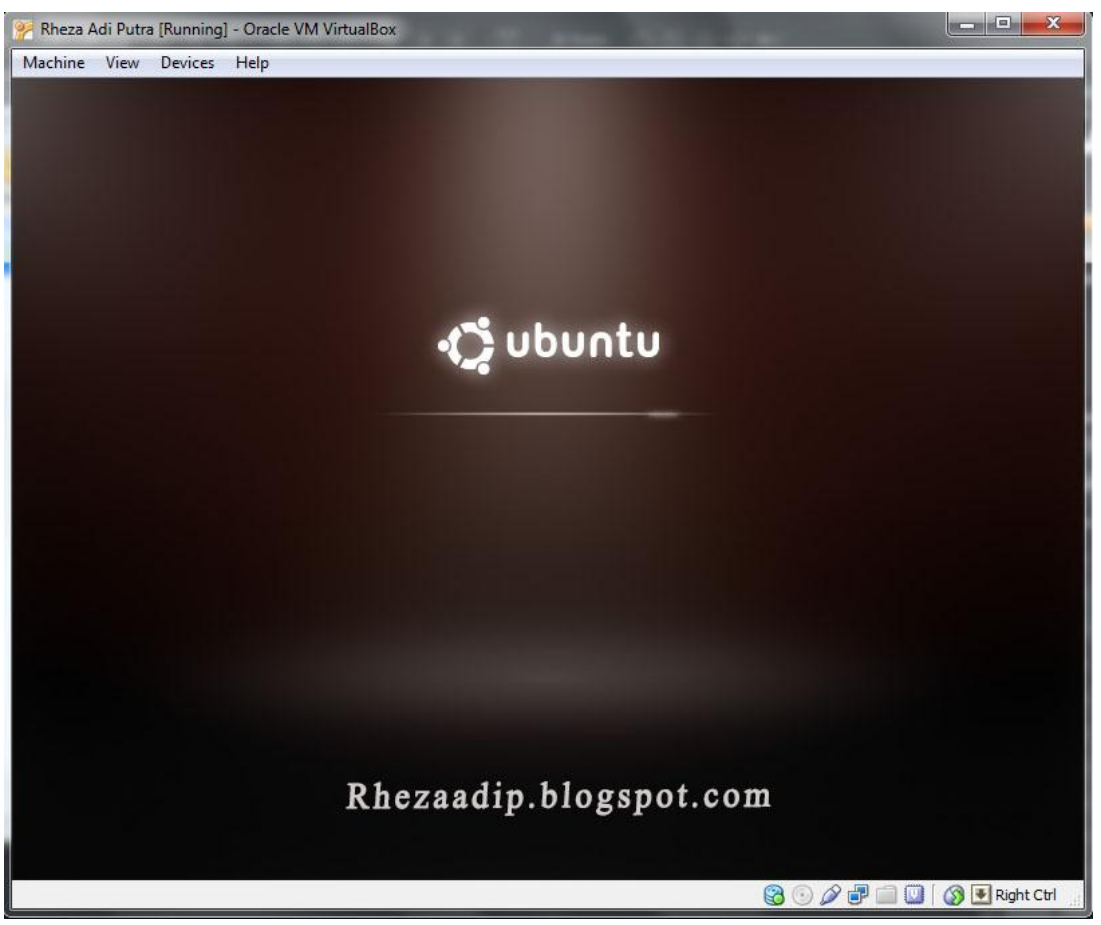

Tampilan diatas adalah tampilan dimana pada saat ingin memasuki desktop pada Ubuntu, dan tampilan form log in password yang telah dibuat.

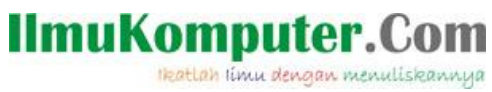

| Machine View Devices Help |                                       |           |  |
|---------------------------|---------------------------------------|-----------|--|
|                           |                                       |           |  |
|                           |                                       |           |  |
|                           |                                       |           |  |
|                           |                                       |           |  |
|                           |                                       |           |  |
|                           |                                       |           |  |
|                           | · · · · · · · · · · · · · · · · · · · |           |  |
|                           | rheza-laptop                          |           |  |
|                           | Rheza Adi Putr                        |           |  |
|                           |                                       |           |  |
|                           | Password:                             |           |  |
|                           |                                       |           |  |
|                           | <u>C</u> ancel                        | E Log In  |  |
|                           |                                       |           |  |
|                           |                                       |           |  |
|                           | Rhezardin blog                        | renot com |  |
|                           | Kilozaadip.010g                       | spor.com  |  |
|                           | and standards and standards           |           |  |

Masukkan password dan tekan tombol log in, maka operating sistem Linux dapat dipakai atau dapat di operasikan.

Ikatlah limu dengan menuliskannya

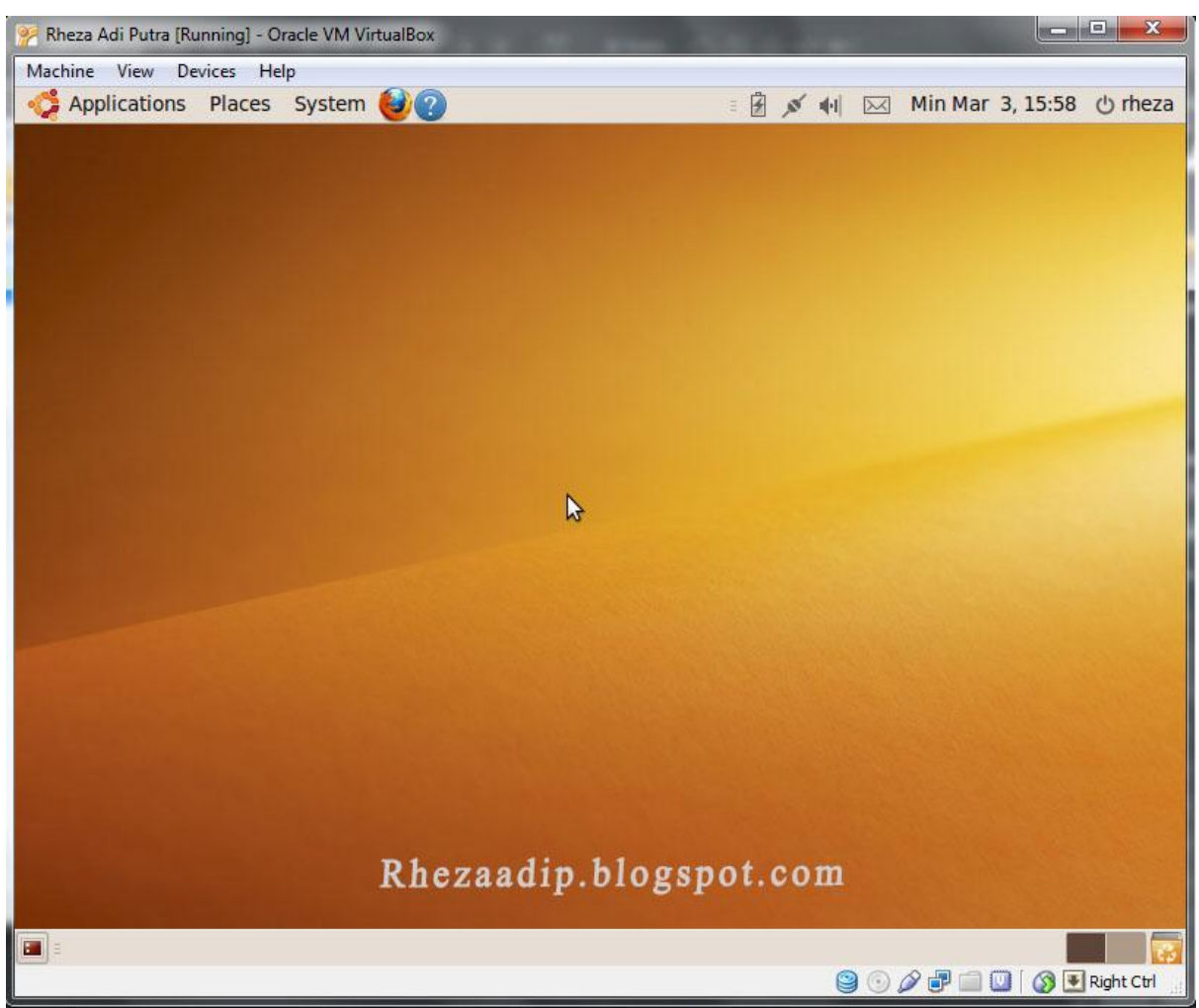

Tampilan pada desktop Ubuntu

### **Biografi Penulis**

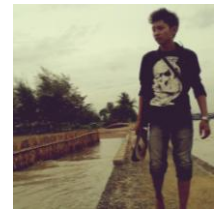

**Rheza Adi Putra**. Mahasiswa Politeknik Negeri Semarang, Jurusan Teknik Elektro, Program Studi Teknik Telekomunikasi

Komunitas eLearning IlmuKomputer.Com Copyright © 2003-2007 IlmuKomputer.Com